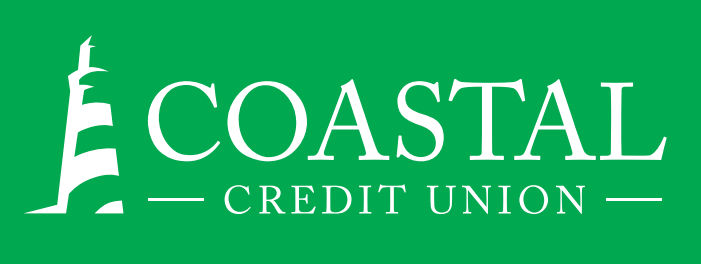

## HOW TO REGISTER FOR DIGITAL BANKING

## Manage all your accounts with security and convenience.

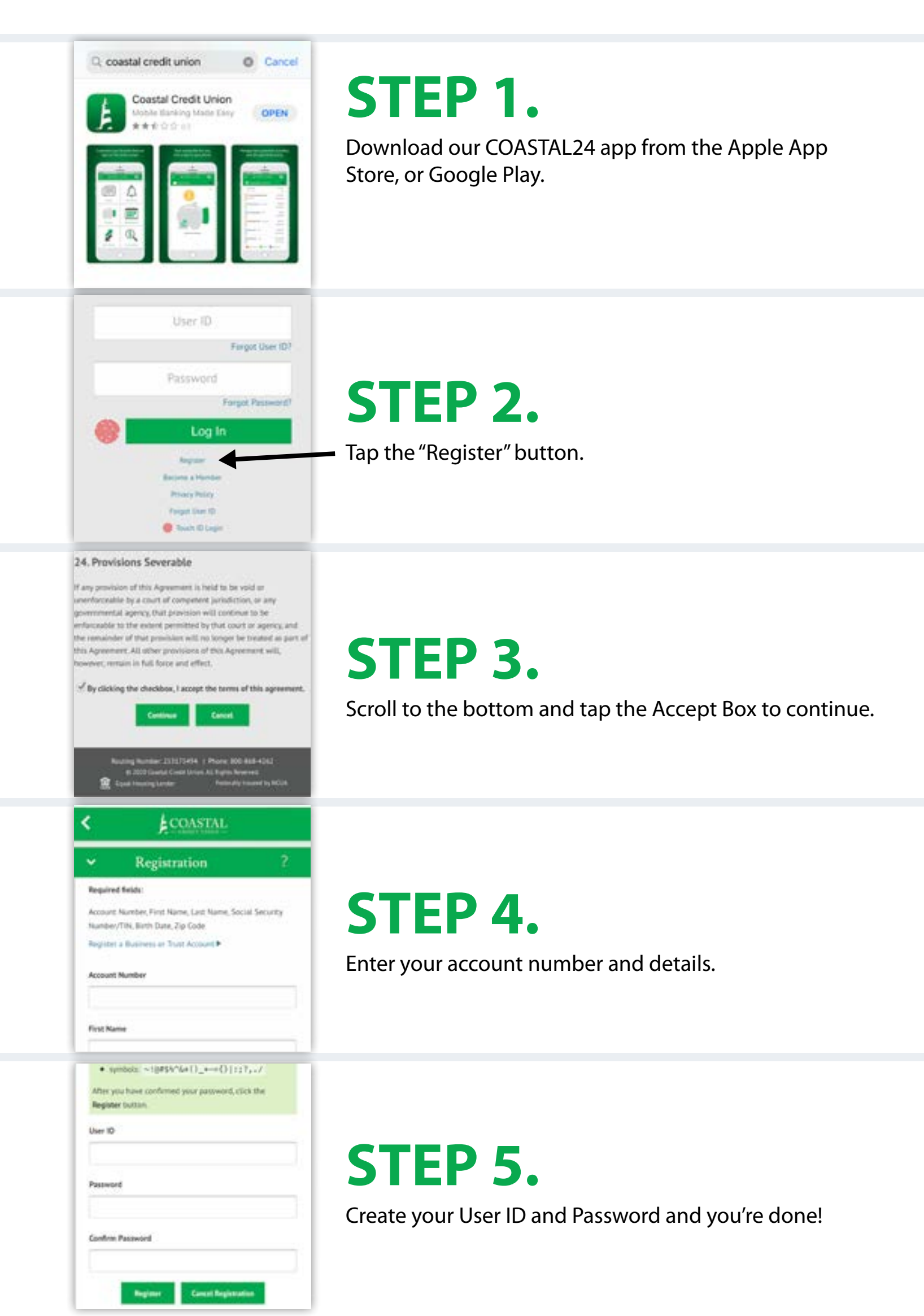